## LIS ONLINE Student/Parent Portal

**Step 1:** Check your email. You should have received an email from Life International School Teachable. Go ahead and confirm the email.

| ← → C                                     | ail/u/5/#inbox/FMfcgxwJXLfqhfwQrq      | gnffwzwWpdwLrR                 |                   |                                 |                               |                     |                     | ٩                | \$ <b>1</b>     | 6 9               | <u> </u> | * Ø  |    |
|-------------------------------------------|----------------------------------------|--------------------------------|-------------------|---------------------------------|-------------------------------|---------------------|---------------------|------------------|-----------------|-------------------|----------|------|----|
| Apps M Inbox (151) - solok                | LIS 🥐 LU & Local 📑 (1) Facebook        | 😭 Messenger 📑 Business Manager | 😰 Google Calendar | Solo Koo Films ~ H              | VouTube instagram             | 💩 My Drive - Google | Music Licensing for | Squarespace dash | SoloKoo         | Films 🕻           | SOLO     | окоо | >> |
| = M Gmail                                 | Search mail                            |                                | -                 |                                 |                               |                     |                     |                  |                 | 0                 | ۲        | ш    | R  |
| Compose                                   | 0 0 0 0                                | ©; ⊡ ⇒ :                       |                   |                                 |                               |                     |                     |                  | 1 of 1          | $\langle \rangle$ |          | •    | 53 |
|                                           | Redeem your copy of                    | Sample Class Inbox x           |                   |                                 |                               |                     |                     |                  |                 |                   |          | e    |    |
| <b>k</b> Starred                          | Life International School motification | ons+849311af@m.teachable.com>  |                   |                                 |                               |                     |                     | 5.41 PM (        | I 1 minutes ago | ) <u></u>         | *        |      | 0  |
| <ul> <li>Snoozed</li> <li>Sent</li> </ul> | to me +                                |                                |                   |                                 |                               |                     |                     |                  |                 |                   |          | 1    |    |
| Drafts                                    |                                        |                                |                   |                                 |                               |                     |                     |                  |                 |                   |          |      | +  |
| <ul> <li>More</li> </ul>                  |                                        |                                |                   |                                 |                               |                     |                     |                  |                 |                   |          |      |    |
| <ul> <li>Start a meeting</li> </ul>       |                                        |                                |                   |                                 |                               |                     |                     |                  |                 |                   |          |      |    |
| Join a meeting                            |                                        |                                |                   |                                 |                               |                     |                     |                  |                 |                   |          |      |    |
| engouts                                   |                                        |                                |                   |                                 |                               |                     |                     |                  |                 |                   |          | ы    |    |
|                                           |                                        |                                |                   |                                 |                               |                     |                     |                  |                 |                   |          |      |    |
|                                           |                                        |                                | Please confirm    | n your account by clicking th   | e button below:               |                     |                     |                  |                 |                   |          |      |    |
|                                           |                                        |                                |                   |                                 |                               |                     |                     |                  |                 |                   |          | ы    |    |
|                                           |                                        |                                |                   | C C C                           | ionim Email                   |                     |                     |                  |                 |                   |          |      |    |
|                                           |                                        |                                | Once confirmed    | ed, you'll be able to log in to | Life International School wit | h your new account. |                     |                  |                 |                   |          |      |    |
|                                           |                                        |                                | Best wishes,      |                                 |                               |                     |                     |                  |                 |                   |          |      |    |
| Start a new one                           |                                        |                                | Life Internation  | nal School                      |                               |                     |                     |                  |                 |                   |          |      |    |
|                                           |                                        |                                |                   |                                 |                               |                     |                     |                  |                 |                   |          | н    |    |
|                                           |                                        |                                |                   | @ Life I                        | nternational School           |                     |                     |                  |                 |                   |          | Ľ    |    |
|                                           |                                        |                                |                   |                                 |                               |                     |                     |                  |                 |                   |          |      |    |

\*If you have asked the teacher to make the password for you, you can skip this step. You will not receive a confirmation email if your teacher already created the password for you.

## **Step 2:** Write the student's full name and create your unique password for your account. Click Finish and go to course.

| Set a Password         President         President         Set a Password         President         President |
|----------------------------------------------------------------------------------------------------|
| Fieldmey/dot         Passorid       Confran Passonid         mmm       mmmd         Field       mmmd                                                                                                    |
|                                                                                                    |

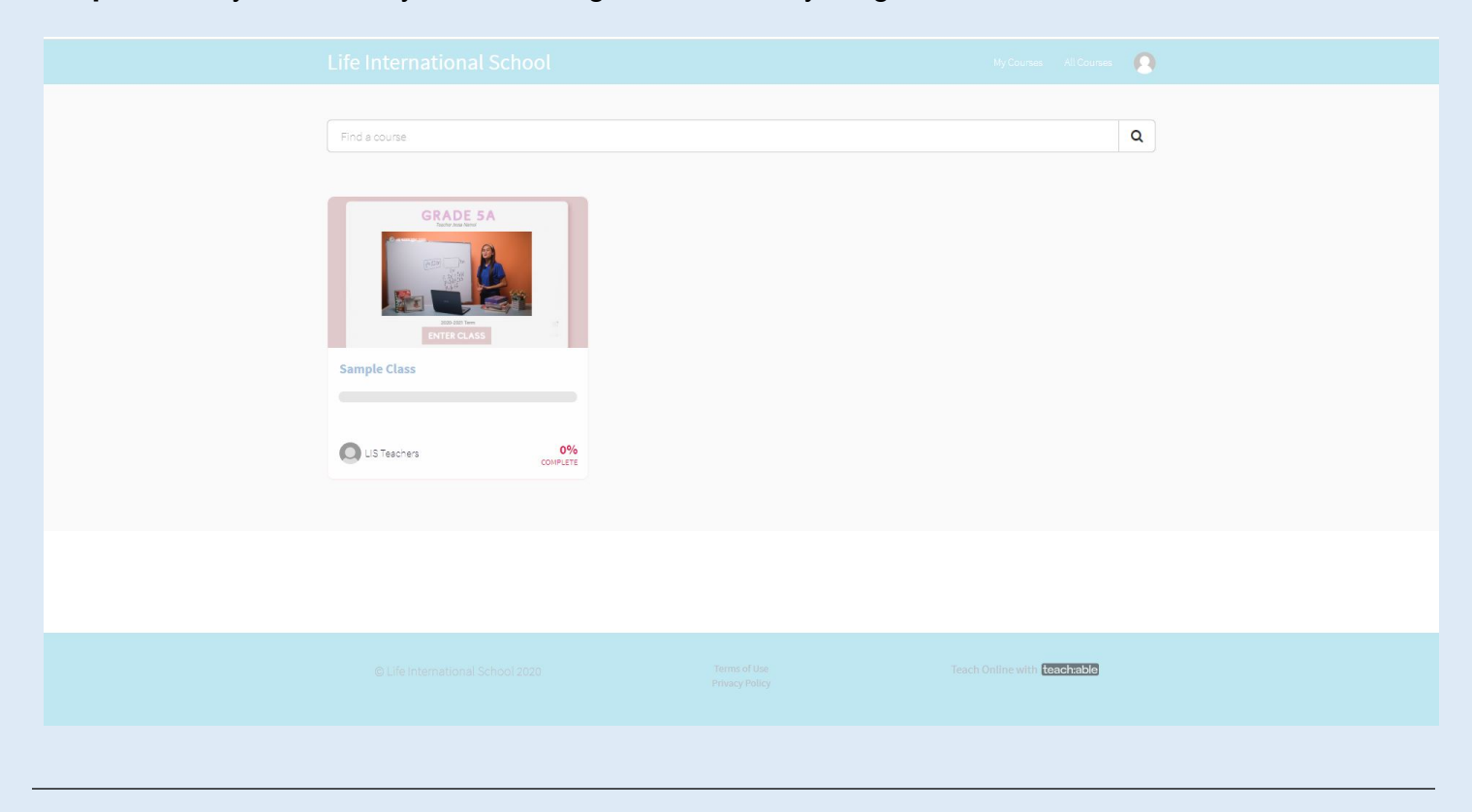

Step 3: Here you will see your enrolled grade. Click on your grade.

## Step 4: Begin your Online class!

| GRADE SA                   | Course Curriculum                   |       |
|----------------------------|-------------------------------------|-------|
|                            | Start next lecture > English (1:42) |       |
| B16-181 Ten<br>ENTER CLASS | Monday   08.10.2020                 |       |
|                            | D English (142)                     | Start |
| Sample Class               | O 🖸 Math (8:44)                     | Start |
| 0% COMPLETE                | O E Zoom session                    | Start |
| -                          | O b Homework                        | Start |
| Course Curriculum          | Ο 🖹 Qυ'ε                            | Start |
| Your Instructor            | O 🖹 Perimeter additional resource   | Start |
|                            | Tuesday   08.11.2020                |       |
|                            | O English (129)                     | Start |
|                            | O D Science (053)                   | Start |
|                            |                                     |       |
|                            |                                     |       |
|                            |                                     |       |
|                            |                                     |       |
|                            |                                     |       |

\*\*If your teacher made the password for you, you will not get a confirmation email. Please follow these steps if you already have a password for your account.

**Step 1:** Type in life-international-school.teachable.com on your web browser. Click Log in (top right corner)

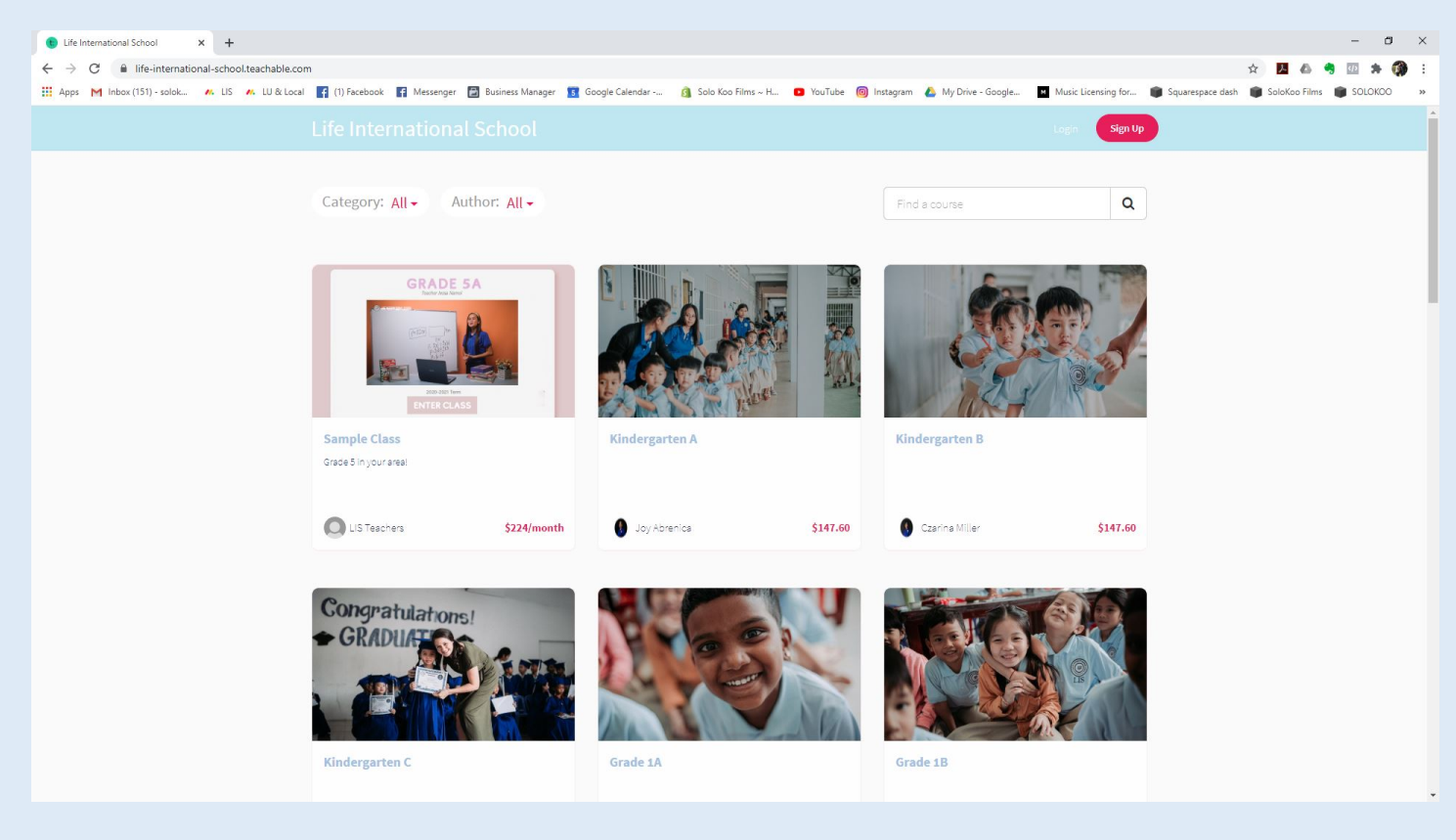

Step 2: Type in your email and password that your teacher has made for you.

| Life International School × +                                                              |                                                        |                      |                         |                     |                     |                                      |         | - 6      | ×       |
|--------------------------------------------------------------------------------------------|--------------------------------------------------------|----------------------|-------------------------|---------------------|---------------------|--------------------------------------|---------|----------|---------|
| ← → C ■ sso.teachable.com/secure/6/6141/users/sign_in/clean_login=true&ireset_purchase_ses | sion=1<br>fanager 🛐 Google Calendar                    | 🛐 Solo Koo Films ~ H | YouTube    Instagram    | 🝐 My Drive - Google | Music Licensing for | o <del>.</del><br>■ Squarespace dash | 🛱 🛃 🙆 🤜 | SOLOKOO  | :<br>»  |
|                                                                                            |                                                        |                      |                         |                     |                     |                                      |         |          |         |
|                                                                                            | Log In 1<br>Email Address<br>tooreaismey@g<br>Password | to Life Internation  | al School               |                     |                     |                                      |         |          |         |
|                                                                                            |                                                        |                      |                         |                     |                     |                                      |         |          |         |
|                                                                                            | Create an Account                                      | •                    | Log In with myTeachable |                     |                     |                                      |         |          |         |
|                                                                                            |                                                        |                      |                         |                     |                     |                                      |         |          |         |
| © Life international School                                                                |                                                        |                      |                         |                     |                     |                                      |         | Printery | r Terrs |

Step 3: Click create/link my Teachable account.

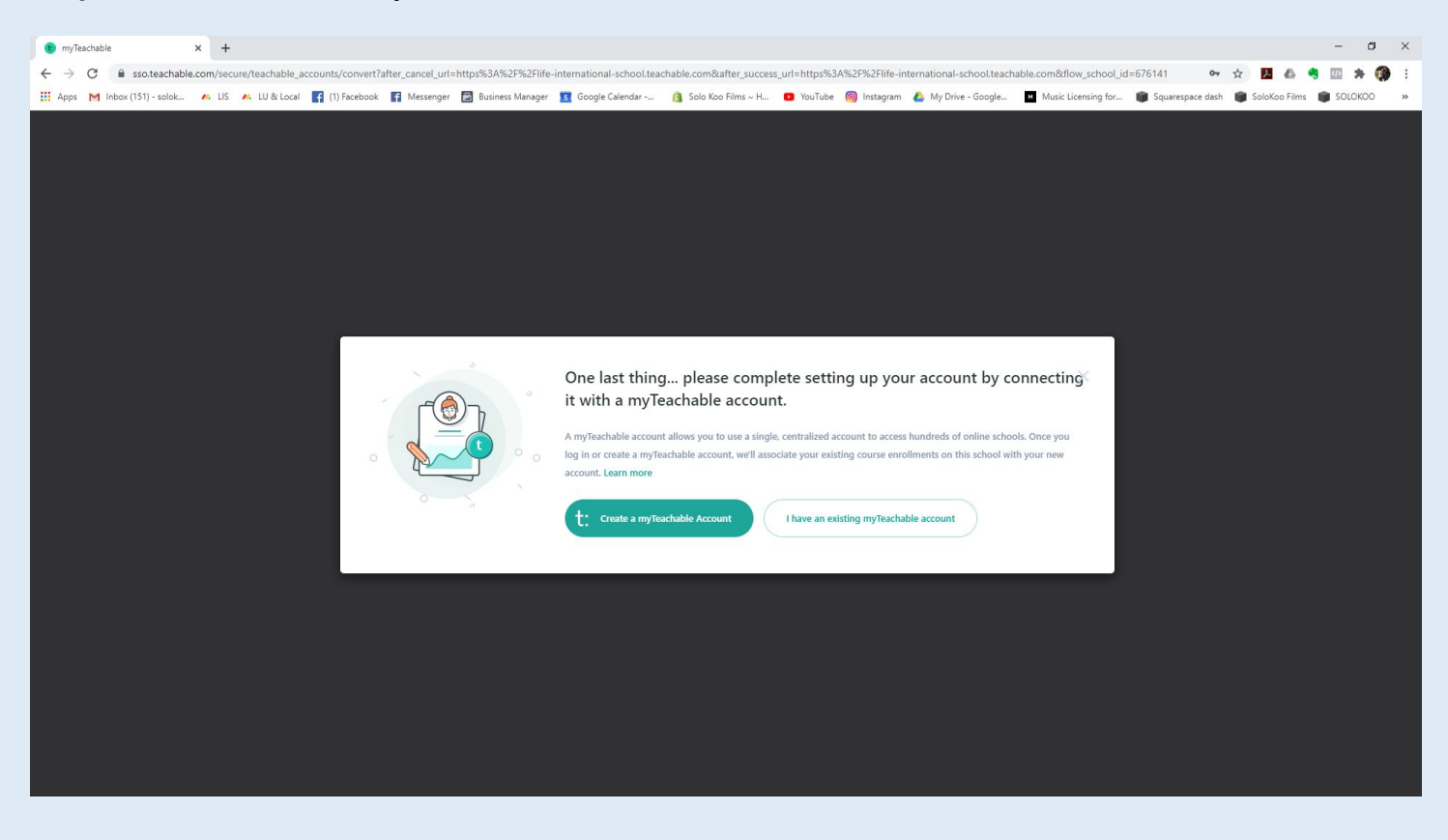

Step 4: Click on your enrolled grade and enter your online class!

| 🕚 Life International School 🛛 🗙 🕂                                             |                                                                                              | - 0 ×                                                                                                    |
|-------------------------------------------------------------------------------|----------------------------------------------------------------------------------------------|----------------------------------------------------------------------------------------------------|
| $\leftrightarrow$ $\rightarrow$ C $\$ life-international-school.teachable.com |                                                                                              | 🖈 🖪 🕹 🤜 🔤 🛪 🏟 E                                                                                            |
| 🗰 Apps M Inbox (151) - solok 🤼 LIS 🥂 LU & Local                               | 😭 (1) Facebook 📲 Messenger 📓 Business Manager 🛐 Google Calendar 🙆 Solo Koo Films ~ H 💶 YouTi | ube 🔞 Instagram 🍐 My Drive - Google 📱 Music Licensing for 📦 Squarespace dash 📦 SoloKoo Films 📦 SOLOKOO 🛛 👋 |
|                                                                               |                                                                                              | Ny Courses Al Courses 🔒                                                                                    |
|                                                                               | Category: All • Author: All •                                                                | Find a course Q                                                                                            |
|                                                                               | Concerts                                                                                     |                                                                                                    |
|                                                                               |                                                                                              |                                                                                                    |
|                                                                               |                                                                                              | Teach Online with <b>teachtable</b>                                                                        |

You can log in to your class anytime through **life-international-school.teachable.com** Or through our website, **www.life.edu.kh** 

Log in with your LIS online account (email and password).

\*Parents with multiple students in multiple grades need to make an email for each of their child.

Please contact or visit our administration office for any questions!

lifeinternationalschool@gmail.com

## (+855) 78-517-754 / 10-595-922

Mondol 3, Sangkat 2, Sihanoukville, Cambodia.

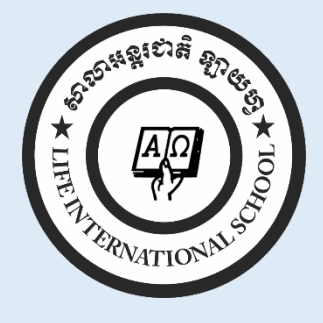